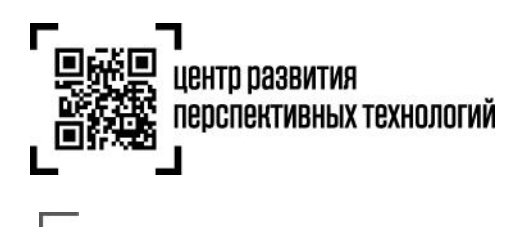

# Настройка ЭДО в ГИС МТ

# 1. <u>Вы не подключены к коммерческому ЭДО и хотите использовать ЭДО Лайт</u> для операций с маркированным товаром?

При регистрации в ГИС МТ Вам по умолчанию доступен функционал электронного документооборота ЭДО Лайт.

## 1.1. <u>Зачем Вам ЭДО?</u>

При передаче маркированных товаров необходимо направить электронный документ о передаче маркированного товара в ГИС МТ. Если Вы уже пользуетесь услугами какого-либо коммерческого оператора ЭДО, то передачу первичного документа в ГИС МТ обеспечит Оператор ЭДО (уточните у своего оператора ЭДО, обеспечивает ли он такую интеграцию). Если Вы еще не пользуетесь услугами операторов ЭДО, Вы можете отправлять и принимать документы через ЭДО Лайт. Оператор электронного документооборота ЭДО Лайт обеспечит автоматическую отправку первичных документов в ГИС МТ для учета передачи маркированного товара.

### 1.2. Сколько стоит?

ЭДО Лайт предоставляется всем пользователям ГИС МТ абсолютно бесплатно.

### 1.3. Как использовать?

#### Вы и Ваш контрагент используете ЭДО Лайт

Для обмена документами с контрагентами, которые также используют ЭДО Лайт, не нужно выполнять никаких дополнительных настроек.

При формировании документов достаточно выбрать контрагента в поле получатель. После подписания документ будет отправлен Вашему контрагенту-получателю. Получатель увидит документ в интерфейсе ЛК ГИС, где сможет его подписать. После подписания документа получателем, ЭДО Лайт посредством системы электронного документооборота отправит документ в ГИС МТ для учета факта передачи маркированной продукции.

Перед началом работы с ЭДО Лайт, рекомендуем ознакомиться со следующими материалами:

- ✓ Инструкция по работе с ЭДО Лайт
- ✓ Обучающие видео по работе с ЭДО Лайт:
  - о <u>Передача прав на товары при помощи ЭДО Лайт (УПД)</u>
  - о <u>Передача прав на товары при помощи ЭДО Лайт (УПДи, УКД)</u>
  - о <u>Эдо Лайт. Настройка в ЛК ГИС МТ</u>

#### Вы используете ЭДО Лайт, Ваш контрагент использует коммерческий ЭДО

Если Ваш контрагент пользуется услугами стороннего оператора ЭДО, то необходимо выполнить следующие действия для настройки документооборота:

• передать Вашему контрагенту свой идентификатор в ЭДО Лайт. Контрагент должен передать Ваши данные, включая идентификатор в ЭДО Лайт, своему оператору ЭДО для настройки обмена электронными документами.

Где найти Ваш идентификатор в ЭДО Лайт в ЛК ГИС? Профиль >> Операторы ЭДО >> ID участника:

| Данные участника                | Пользователи | Реквизиты                  | Производство | Операторы ЭДО         |
|---------------------------------|--------------|----------------------------|--------------|-----------------------|
| Все обязательные поля заполнены |              |                            |              |                       |
| Оператор ЭДО<br>ЭДО Lite        |              | ID участника<br><b>354</b> |              | Основной оператор ЭДС |
| + добавить                      |              |                            |              |                       |
| СОХРАНИТЬ ИЗМЕНЕНИЯ             |              |                            |              |                       |

#### Внимание!

На данный момент идентификатор ЭДО Лайт в профиле указывается без идентификатора оператора ЭДО Лайт. Поэтому Вам при передаче своего идентификатора контрагенту необходимо добавить к указанному ID участника префикс: 2LT-

- Таким образом, полный идентификатор участника на скриншоте выше будет выглядеть следующим образом: **2LT-354**
- напомните контрагенту о необходимости указания его идентификатора ЭДО, присвоенного коммерческим оператором, в профиле участника ГИС МТ перед началом обмена с абонентами ЭДО Лайт.

После получения подтверждения от контрагента о совершении необходимых роуминговых настроек на стороне его оператора, Вы можете начинать документооборот с вашим контрагентом, пользующимся услугами коммерческих операторов ЭДО.

# 2. <u>Вы пользуетесь услугами стороннего оператора ЭДО и не планируете</u> использовать ЭДО Лайт

Если Вы уже пользуетесь услугами какого-либо оператора ЭДО и хотите обмениваться документами с абонентами ЭДО Лайт, то необходимо выполнить следующие подготовительные шаги:

- Получить у Вашего оператора ЭДО Ваш идентификатор участника документооборота Вы можете ознакомится с <u>инструкциями</u> от операторов в разделе «ЭДО», о том как сделать это самостоятельно.
- Указать Ваш идентификатор ЭДО в профиле участника ГИС МТ:

| Данные участника            | Пользователи | Реквизиты    | Производство | Операторы ЭДО       |
|-----------------------------|--------------|--------------|--------------|---------------------|
| Все обязательные поля запол | лнены        |              |              |                     |
| Оператор ЭДО                |              | ID участника |              | Основной оператор Э |

Профиль >> Операторы ЭДО >> Добавить:

Выбрать Вашего оператора ЭДО в списке и указать ID участника:

| Дa       | Национальный удостоверяющий центр | Реквизиты    | Производство | Операторы ЭДО            |
|----------|-----------------------------------|--------------|--------------|--------------------------|
|          | ЭДО.ПОТОК (OFD.RU)                |              |              |                          |
| 🛆 Kpaci  | Компания «Тензор» (СБИС)          |              |              |                          |
| Оператс  | СКБ Контур (Диадок)               | ID участника |              |                          |
| эдо ц    | ЭКОМ (EXITE)                      | 354          |              | Основной оператор ЭД     |
| <b>A</b> | ТаксНет (Транскрипт)              | П. участника |              | О Основной оператор ЭЛ   |
|          | ДИРЕКТУМ (Synerdocs)              |              |              | C Calibriton oneparop 54 |
| +        | ТАКСКОМ                           |              |              |                          |
|          | Криптэкс                          |              |              |                          |
|          | Калуга-Астрал                     |              |              |                          |
| co       | Эдисофт                           |              |              |                          |
|          | Эвотор ОФД                        |              |              |                          |
|          | СИСЛИНК (Doclink)                 |              |              |                          |
|          | Линк-сервис                       |              |              |                          |
|          | НТЦ СТЭК                          |              |              |                          |
|          | Русь-Телеком                      |              |              |                          |
|          | КДС                               |              |              |                          |

#### Внимание!

Идентификатор участника документооборота необходимо указывать, включая идентификатор оператора ЭДО.

Указав **Оператора ЭДО** и **ID участника,** нужно указать, что этот оператор ЭДО является для Вас основным.

| С все обязательные поля заполнены       |         |                                               |                       |                      |
|-----------------------------------------|---------|-----------------------------------------------|-----------------------|----------------------|
| Оператор ЭДО<br>ЭДО Lite                |         | ID участника<br><b>354</b>                    |                       | Основной оператор ЭД |
| 0.0000000000000000000000000000000000000 |         | 10                                            |                       |                      |
| Оператор ЭДО для инс                    | трукции | <ul> <li>2BM-5003052123-2013022212</li> </ul> | 208314492261000000000 | Основной оператор ЭД |
|                                         |         |                                               |                       |                      |
| + добавить                              |         |                                               |                       |                      |
|                                         |         |                                               |                       |                      |

Признак «Основной оператор ЭДО» указывает, что документы от абонентов ЭДО Лайт будут отправляться в адрес этого оператора.

Для возможности отправки документов от Вашего оператора ЭДО абонентам ЭДО Лайт, обычно требуется передать Вашему оператору идентификаторы контрагентов в ЭДО Лайт. Пожалуйста, уточните порядок действий у своего оператора ЭДО.

#### Успешной работы в ГИС МТ!